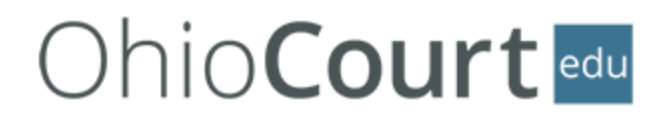

# **CREATE AN ACCOUNT**

**NOTE:** If you already have an OhioCourtEDU account, skip to **LOGIN TO ACCOUNT** on Page 3.

Step 1: Navigate to <a href="https://www.supremecourt.ohio.gov/ohioCourtEDU/">https://www.supremecourt.ohio.gov/ohioCourtEDU/</a>.

Step 2: Select CREATE AN ACCOUNT.

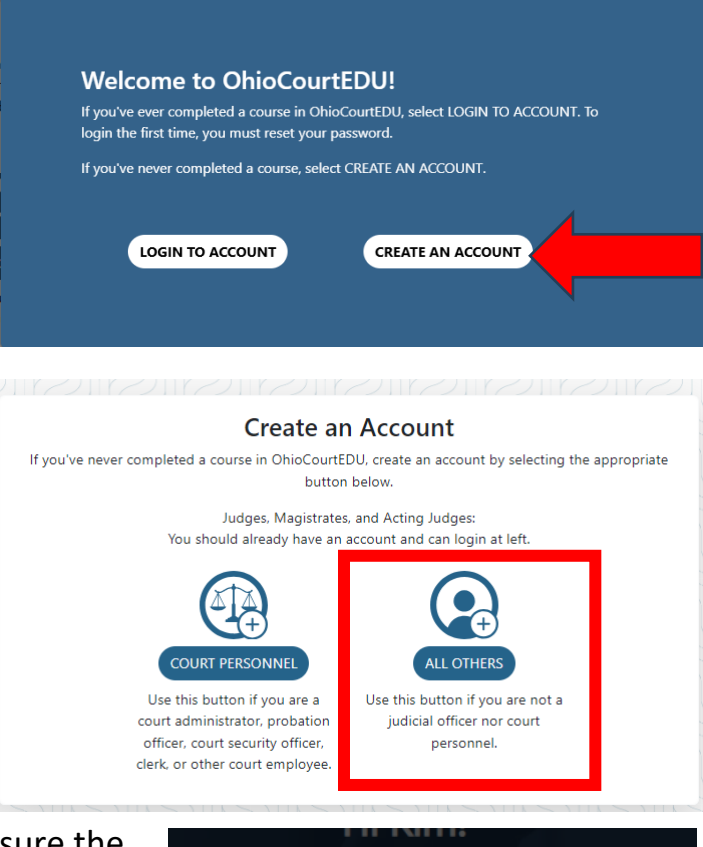

Step 3: Select the ALL OTHERS category.

**Step 4:** If an **Enrollment Key** pop-up displays, ensure the name says All Others, then select Enroll.

|                                                               | d d  |
|---------------------------------------------------------------|------|
|                                                               | :024 |
| Enrollment Key                                                | 2024 |
|                                                               | )24  |
| Please enter the enrollment key name,<br>then click 'Enroll'. | 202  |
| Key Name                                                      |      |
| All Others                                                    | 025  |
| Enroll                                                        |      |

**Step 5:** Complete the **Registration Form**. The system will not let you continue unless you fill in all **Required Fields**.

| Sign U                                                                                    | р                                                               |                        | Address                                     | Required   |
|-------------------------------------------------------------------------------------------|-----------------------------------------------------------------|------------------------|---------------------------------------------|------------|
| Use the form below to creat<br>you already have an accour<br>button above. If you are sig | e a new account. If<br>nt, login using the<br>gning up as court |                        | Address 2                                   |            |
| employed by or assigned to a                                                              | serve a court in the                                            |                        | Country                                     | Required   |
| State of Ohi                                                                              | 0.                                                              |                        | Country                                     |            |
|                                                                                           |                                                                 |                        | State                                       | Required   |
| First Name                                                                                | Reauired                                                        |                        | State                                       |            |
|                                                                                           |                                                                 |                        | City                                        | Required   |
| Middle Name                                                                               |                                                                 |                        | Zip Code                                    | Required   |
| Last Name                                                                                 | Required                                                        |                        |                                             |            |
|                                                                                           |                                                                 | Be sure to enter the   |                                             |            |
| Email                                                                                     | Required                                                        | 4-6 digits accurately. | Ohio Attorney Registration Number           |            |
| Password                                                                                  | Required                                                        |                        | County                                      | Required   |
|                                                                                           |                                                                 | Select Attorney from   | County                                      | - Nequireu |
| Re-enter Password                                                                         | Required                                                        | the options.           | What is your primary connection to a court? | Reauirea   |
|                                                                                           |                                                                 |                        | What is your primary connection to a court? | -          |
| Phone Number                                                                              | Required                                                        |                        |                                             |            |
|                                                                                           |                                                                 |                        | Sign Up                                     |            |

**Step 6:** You will be taken to the **Login Page**, where you can access the website using your email address as your username and the password you created.

# LOGIN TO ACCOUNT

**Step 1:** Navigate to <u>https://www.supremecourt.ohio.gov/ohioCourtEDU/</u>.

# Step 2: Select LOGIN TO ACCOUNT.

| Welcome to OhioCo                                                            | urtEDU!                                                   |
|------------------------------------------------------------------------------|-----------------------------------------------------------|
| If you've ever completed a course in login the first time, you must reset yo | OhioCourtEDU, select LOGIN TO ACCOUNT. 1<br>our password. |
| If you've never completed a course, s                                        | elect CREATE AN ACCOUNT.                                  |
| ×                                                                            |                                                           |
| LOGIN TO ACCOUNT                                                             | CREATE AN ACCOUNT                                         |
|                                                                              |                                                           |

**Step 3:** You will be taken to the **Login Page**, where you can access the website using your email address as your username and the password you created. If you have forgotten your password, select **Reset Password**.

| Your username is yo<br>Logging into the new C | our email address.<br>DhioCourtEDU for the |
|-----------------------------------------------|--------------------------------------------|
| belo                                          | W.                                         |
| Username                                      | Required                                   |
| Password                                      | Required                                   |
| Log                                           | in                                         |
|                                               | Darrat Darranged                           |

# **COMPLETE COURSE**

**Step 1:** Once logged in, navigate to <u>https://supremecourtofohio.myabsorb.com/#/online-</u> courses/92c607cb-7121-4fc1-92dc-fa31c23011df.

### Step 2: Select Launch.

| Online Course<br>Proactive Manag<br>(PMBR) Curriculu | ement-Based Re<br>Im 2025 | egulation |       |  |  |
|------------------------------------------------------|---------------------------|-----------|-------|--|--|
| Launch                                               | :                         |           |       |  |  |
|                                                      |                           |           | 8 - A |  |  |

Overview Lessons

### FOR ATTORNEYS

Per Gov.Bar R. V, Section 4, and Gov.Bar R. VI, Sections 1, 4, and 10, Ohio attorneys engaged in the private practice of law who do not maintain professional liability insurance are required to complete this course. This course presents ethical infrastructures and practical suggestions to improve the practice of law and law-firm management. As a result of this course, participants will be able to:

- · Implement tools and techniques to practice law and manage a law practice ethically;
- Apply professional responsibility and ethics rules; and
- · Reduce the risk of harm to clients and the public.

#### Read more

Must Be Completed By December 31, 2025 11:59 PM

Credits

3.5 Attorney Professional Conduct

**Step 3:** Complete all modules of the course and the **Course Evaluation**. OhioCourtEDU will submit the course completion and CLE credit on your behalf to the Ohio Commission on Continuing Legal Education.

# Need Help with Creating an Account or Logging In?

Contact Judicial College staff at 614.387.9445 or OhioCourtEDU@sc.ohio.gov.